## OneSource student ID with PIN - Report Instructions

| B       0.00.4. Create       Payette       100         Vistor       LUSD Central Office - Jairo Sone - Communications Connected       0/13/2011 10:37 AC         Vistor       Dubb Central Office - Jairo Sone - Communications Connected       0/13/2011 10:37 AC         Vistor       Dubb Central Office - Jairo Sone - Communications Connected       0/13/2011 10:37 AC         Vistor       Dubb Central Office - Jairo Sone - Communications Connected       0/13/2011 10:37 AC         Vistor       Dubb Central Office - Jairo Sone - Communications Connected       0/13/2011 10:37 AC         Vistor       Dubb Central Office - Jairo Sone - Communications Connected       0/13/2011 10:37 AC         Vistor       Dubb Sone Factor Factor Fa                                                                                                    | 😹 OneSource                |                                                                                                    |                                                                                                    |                                            |                                             |                                |
|----------------------------------------------------------------------------------------------------|----------------------------|----------------------------------------------------------------------------------------------------|----------------------------------------------------------------------------------------------------|--------------------------------------------|---------------------------------------------|--------------------------------|
| Nuke Selection AUSD Central Office - Jairo Ospina - Communications Connected 9/13/2011 10:37 AM                                                                                                    | Elle Edit <u>G</u> o To Qu | uick Create F <u>a</u> vorites <u>H</u> elp                                                                                                    |                                                                                                    |                                            |                                             |                                |
| Sect at Jappa degact   Inventory   Procurement   Procurement<                                                                                                    | Make Selection             | LAUSD Central Office - Jairo Os                                                                                                    | pina - Communications Connected                                                                                                    |                                            |                                             | 9/13/2011 10:37 AM             |
| Point of Sarvice   Point of Sarvice   Point of Sarvice <td< th=""><th>💑 System Management</th><th>Select a Type of Report:</th><th></th><th></th><th></th><th></th></td<>                                                                                                    | 💑 System Management        | Select a Type of Report:                                                                                                    |                                                                                                    |                                            |                                             |                                |
| Woncement       Ustomer Hotser Report         Woncement       Generations Report         Woncement       Generations Report         Woncement       Methods Report         Note Report       Second Methods Report         Note Report       Second Methods Report         Note Report       Second Methods Report         Note Report       Second Methods Report         Note Report       Second Methods Report         Note Report       Second Methods Report         Note Report       Second M                                                                                                    |                            | Point of Service 🗸                                                                                                    |                                                                                                    |                                            |                                             |                                |
| Wrunu Planner Customes: Import Results   De Charlot Kitchen De Charlot Kitchen   De Charlot Kitchen De Charlot Kitchen   De Charlot Kitchen De Report   De Charlot Kitchen De Report   Secord Meal Report Secord Meal Report   Tit Report De Report   De Charlot Kitchen De Re                                                                                                    | Procurement                | Customer History With Balances<br>Customer Roster Report<br>Customer Status Roster Report                                                               |                                                                                                    | Harizon Sille #1<br>ADAMS, KATHERINE       | Mericen Site #1                             |                                |
| Production Dely forty Summe Food Service   Asset Management Dely forty Summe Food Service   Dely forty Summe Food Service Dely forty Summe Food Service   Dely forty Summe Food Service Dely forty Summe Food Service   Dely forty Summe Food Service Dely forty Summe Food Service   Dely forty Summe Food Service Dely forty Summe Food Service   Dely forty Summe Food Service Dely forty Summe Food Service   Dely forty Summe Food Service Dely forty Summe Food Service   Dely forty Summe Food Service Dely forty Summe Food Service   Dely forty Summe Food Service Dely forty Summe Food Service   Dely forty Summe Food Service Dely forty Summe Food Service   Dely forty Summe Food Service Dely forty Summe Food Service   Delaid Account Ability Delaid Account Report   Ford Count Aktheme Delaid Account Seport   Delaid Account Seport Delaid Account Seport   Delaid Account Seport Delaid Account Seport   Popad Collectors Report Nation Report   Nation Report Delaid Report   Nation Report Delaid Report   Nation Report Delaid Report   Nation Report Delaid Report   Nation Report Delaid Report   Nation Report Delaid Report   Nation Report Delaid Report   Nation Report Delaid Report   Nation Report Delaid Report   Nation Report Delaid Report   Nation Report Delaid Report   Nation Report </th <th>Menu Planner</th> <th>Customers Import Results<br/>Daily Audit Report<br/>Daily Charge Report</th> <th></th> <th>100</th> <th>191</th> <th></th>                                                                                                    | Menu Planner               | Customers Import Results<br>Daily Audit Report<br>Daily Charge Report                                                                                   |                                                                                                    | 100                                        | 191                                         |                                |
| Asset Management   By Journal   By Journal    By Journal    By                                                                                                    | Production                 | Daily Entry Summer Food Service<br>Daily Entry Worksheet                                                                                                |                                                                                                    | Horizon CENTRAL OFFICE<br>Harlann Site #1  | Horizon CENTRAL OFFICE                      |                                |
| Point of Service Detailed Cutoritier Hetrory   Accountability Explainly Capable Media Report   Central Warehoust Explainly Capable Report   Central Warehoust Under Service   Central Warehoust Under Service   Mary David Report Service David Warehoust   Mary David Report Service David Warehoust   Central Warehoust Central Warehoust   Mary David Report Service David Report   Service David Report Service David Report   Service David Report Service David Report   Service David Report Service David Report   Mary House Service David Report   Service David Report Service David R                                                                                                    | 🔒 Asset Management         | Daily Journal<br>Daily Sales Report<br>Detailed Account Report                                                                                          |                                                                                                    |                                            |                                             |                                |
| Account Ability       Explaitly Count Report         Count Advance       Explaitly Count Report         Count Advance       Explaitly Count Report         Count Advance       Explaitly Count Report         Count Advance       Explaitly Count Report         Count Advance       Explaitly Count Report         Count Advance       Explaitly Count Report         Count Advance       Explaitly Count Report         Count Advance       Explaitly Count Report         Count Advance       Explaitly Count Report         Count Advance       Explaitly Count Report         At In One       Explaitly Count Report         Advance       See Report         Serving Days Audt Report       Serving Days Audt Report         Serving Days Audt Report       Serving Days Audt Report         Serving Days Audt Report       Serving Days Audt Report         Serving Days Audt Report       Serving Days Audt Report         Serving Days Audt Report       Serving Days Audt Report         Serving Days Audt Report       Serving Days Audt Report         Serving Days Audt Report       Serving Days Audt Report         Serving Days Audt Report       Serving Days Audt Report         Serving Days Audt Report       Serving Days Audt Report         Serving Days Audt Report </th <th>Point of Service</th> <th>Detailed Customer History<br/>Double Meal Report<br/>Edit Check Report</th> <th></th> <th>HORIZON CENTRAL OFFICE<br/>Providen Sile A3</th> <th>HOREZOR CENTRAL OFFICE<br/>Hanizen Site #1</th> <th></th>                                                                                                    | Point of Service           | Detailed Customer History<br>Double Meal Report<br>Edit Check Report                                                                                    |                                                                                                    | HORIZON CENTRAL OFFICE<br>Providen Sile A3 | HOREZOR CENTRAL OFFICE<br>Hanizen Site #1   |                                |
| Central Warehouse       Interved Sites Report         Central Kitchen       Inter Report         Letters       Her Report         All In One       Dis Sites Report         OS Mero Liters Lsting Report       Date Last Run:         Year Control Kitchen       Date Last Run:         Year Control Kitchen       Date Last Run:         Year Control Kitchen       Date Last Run:         Year Control Kitchen       Year Control Kitchen         Dis Report       Serving Days Audit Report         Serving Days Audit Report       Serving Days Audit Report         Serving Days Audit Report       Serving Days Audit Report         Serving Days Audit Report       Serving Days Audit Report         Serving Days Audit Report       Serving Days Audit Report         Serving Days Audit Report       Serving Days Audit Report         Serving Days Audit Report       Serving Days Audit Report         Serving Days Audit Report       Serving Days Audit Report         Serving Days Audit Report       Serving Days Audit Report         Serving Days Audit Report       Serving Days Audit Report         Serving Days Audit Report       Serving Days Audit Report         Serving Days Audit Report       Serving Days Audit Report         More Report       Begorts       Online Help                                                                                                    | Accountability             | Eligibility Count Report<br>Enroll Count Report                                                                                                    |                                                                                                    |                                            | REASLEY, BELY                               |                                |
| Central Kitchen       Une Report         Lickters       Une Report         All in One       Pois Keport         All in One       Pois Keport         Seturd Report       Seture Report         Seture Report       Date Last Run:         9/12/2011 12:00:50 PM         Main One       Pois Keport         Seture Report       Seture Report         Seture Report       Seture Report         Seture Report       Seture Report         Seture Report       Seture Report         Seture Report       Seture Report         Seture Report       Seture Report         Seture Report       Seture Report         Seture Report       Seture Report         Seture Report       Seture Report         Seture Report       Seture Report         Seture Report       Seture Report         Seture Report       Seture Report         Goil       Seture Report         Management       Seture Reports         Management       Seture Reports         Management       Seture Reports         Seture Report       Seture Reports         Seture Report       Seture Reports         Seture Report       Seture Reports                                                                                                    | Central Warehouse          | Interval Sales Report<br>Item Popularity Report                                                                                                    |                                                                                                    | HORIZON CENTRAL OFFICE<br>Harley Ste #1    | HORIZON CENTRAL OFFICE<br>Hisrigan Site #1. |                                |
| Meal Counts Report         All In One         All In One                                                                                                    | Central Kitchen            | Line Report<br>Lunch Audit Report                                                                                                    |                                                                                                    | BROWN, DEPASE                              | ENCOWIN, GERERLE                            |                                |
| All in One Norparticipation Report<br>PCO Meru Iterre Listing Report<br>PCO Meru Iterre Listing Re | Letters                    | Meal Counts Report<br>No ID Meal Sales Report                                                                                                    |                                                                                                    |                                            |                                             |                                |
| Poppad Clicktores Report       Date Last Run:       9/12/2011 12:00:50 PM         What you will kenort       Specing Last Report         Specing Last Report       Specing Last Report         Specing Last Report       This report pints customer ID cards with a barcode for scanning PIN numbers. These ID Cards can be printed on Avery Name Badge Inserts #5390.         Home       Gol         Location:// ReportCenter/         My Home Page       System         Management       System         Prid Answers                                                                                                    | 🕘 All In One               | Nonparticipation Report<br>Participation Report<br>POS Menu I terrs: Listing Report                                                                     |                                                                                                    |                                            |                                             |                                |
| Location:// ReportCenter/<br>Home Poge Location:// ReportSenter/<br>My Home Poge Location:// Reports Analysis System Product Product Produ                                                                                                    |                            | Propaid Collections Report<br>Refund Report<br>Second Meal Report<br>Second Meal Report<br>Suspicious Transactions Audit<br>Till Report<br>Voids Report | Date Last Run: 9/12/2011 12:00:50 PM<br><b>What you will learn from this report</b><br>This report prints customer ID cards with a barcode for | scanning PIN numbers. Thes                 | se ID Cards can be printed on A             | wery Name Badge Inserts #5390. |
| Home<br>My Home Page Left for I of the House System System Products Management Reports Management Products Management Control Reports Control Reports Control Re                                                                                                    |                            | Location:// ReportCenter/                                                                                                    |                                                                                                    |                                            |                                             |                                |
|                                                                                                    | My Home Page               | ront of Back of the House                                                                                                    | System Seports Conline Management                                                                                                    | ne Help                                    |                                             |                                |
|                                                                                                    |                            |                                                                                                    |                                                                                                    |                                            |                                             | 0.46                           |

Click on "Reports", select the "Point of Service" reports option, then the "ID Cards Report" from the list. Click "Go!"

| 💽 OneSource              |                                                                                                    | 🔳 🗗 🔀                   |  |  |  |  |  |  |
|--------------------------|----------------------------------------------------------------------------------------------------|-------------------------|--|--|--|--|--|--|
| Ele Edit <u>G</u> o To Q | ujidk Create F <u>a</u> vorites <u>H</u> elp                                                                                                    |                         |  |  |  |  |  |  |
| Make Selection           | LAUSD Central Office - Jairo Ospina - Communications Connected 9/13/2011 3:42 PM                                                                                                    |                         |  |  |  |  |  |  |
| 🝰 System Management      | Select a Type of Report Criteria for ID Cards Report                                                                                                    |                         |  |  |  |  |  |  |
|                          | Point of Service : Preyew   > Print % Select Printer   last Run - New X Delete   Save Copy S Cancel   A Export - + Help P Close                                                                                                    |                         |  |  |  |  |  |  |
| Procurement              | Customer Roste<br>Customer Statu<br>Customer Statu                                                                                                    | This is the             |  |  |  |  |  |  |
| Menu Planner             | Daily Audit Reg Price Control Control  | "more" button           |  |  |  |  |  |  |
| Production               | Daily Entry Sumi Daily Entry Work Daily Control Daily Control Daily Cont |                         |  |  |  |  |  |  |
| Asset Management         | Daty Sales Repo<br>Detailed Accour O All Sites OAll Homerooms O Individual Selection                                                                                                    |                         |  |  |  |  |  |  |
| Point of Service         | Detaied Custom O Individual Sites<br>Double Meal Rep<br>Edit Check Rep<br>Cattor Check Rep                                                                                                    |                         |  |  |  |  |  |  |
| Accountability           | Eiglbilty Count Ref                                                                                                    |                         |  |  |  |  |  |  |
| Central Warehouse        | Customer Classification Selection     Item Popularity     OAl Customer Classifications Olindividual Selection                                                                                                    |                         |  |  |  |  |  |  |
| Central Kitchen          | Line Report Line Report Line Address Line Report Line Address Line Address Line Add |                         |  |  |  |  |  |  |
| Letters                  | Meal Counts Rei<br>No ID Meal Sale                                                                                                    |                         |  |  |  |  |  |  |
| All In One               | Posticipation Rep<br>Pos Menu Item                                                                                                    |                         |  |  |  |  |  |  |
|                          | Prepaid Collectio Report Footer                                                                                                    |                         |  |  |  |  |  |  |
|                          | Serving Days AL<br>Suspicious Trans<br>Till Rennt                                                                                                    | me Badge Inserts #5390. |  |  |  |  |  |  |
|                          | Voids Report Changes pending Process ID: 800144                                                                                                    |                         |  |  |  |  |  |  |
|                          | Location:// ReportCenter/                                                                                                    |                         |  |  |  |  |  |  |
| My Home Page             | ront of be House Back of Asstern Properts Asstern Reports Asstern Reports.                                                                                                    |                         |  |  |  |  |  |  |
|                          |                                                                                                    |                         |  |  |  |  |  |  |
| 🦺 start 🔰 💽 OneSou       | исе                                                                                                    | <                       |  |  |  |  |  |  |

Select the school name from "Site Selection" option. For individual students PIN cards, select the "individual selection" option (you will need to know the student last and first name, and/or SIS student number), then click on the "more" button. You will choose "Active" students only, and "All Customer Classifications".

| OneSource                        | ich Carata – Eaurai                                                               |      | Mala                |                    |                                 |  |  |  |  |  |
|----------------------------------|-----------------------------------------------------------------------------------|------|---------------------|--------------------|---------------------------------|--|--|--|--|--|
| Make Selection                   | LAUSD Central Office - Jairo Ospina - Communications Connected 9/13/2011 10:59 AM |      |                     |                    |                                 |  |  |  |  |  |
| System Management                | Select a Type of R Site Selection by Site Group and Site Type                     |      |                     |                    |                                 |  |  |  |  |  |
| Inventory                        | Point of Service                                                                  | E    | Selected            | Site ID            | Site Name /                     |  |  |  |  |  |
| Procurement                      | Customer Roste<br>Customer Statu                                                  |      |                     | 1818901<br>1467101 | IRVING MS IVANHOE EL            |  |  |  |  |  |
| Menu Planner                     | Customers Impo<br>Daily Audit Repo                                                | 2    | 1                   | 1992101<br>1871401 | JEFFERSON SH                    |  |  |  |  |  |
| Production                       | Daily Entry Sum<br>Daily Entry Work                                               |      |                     | 1511201<br>1207601 | JONES PRIMARY CTR - CSPP        |  |  |  |  |  |
| 🔒 Asset Management               | Daily Journal<br>Daily Sales Repo<br>Detailed Accour                              |      |                     | 1872101<br>1739901 | JORDAN SH JULIE KORENSTEIN ES   |  |  |  |  |  |
| Point of Service                 | Detailed Custon<br>Double Meal Rep<br>Edit Cherk Rep                              | -    |                     | 1469201<br>1877701 | JUSTICE EL KAHLO HS             |  |  |  |  |  |
| Accountability                   | Eligibility Count I<br>Enroll Count Rep                                           |      |                     | 1469601<br>1872552 | KENNEDY EL KENNEDY PRESCHOOL    |  |  |  |  |  |
| Central Warehouse                | Interval Sales Re<br>Item Popularity                                              |      |                     | 1872501<br>1469901 | KENNEDY SH<br>KENTER CANYON EL  |  |  |  |  |  |
| Central Kitchen                  | Items Sold Rept<br>Line Report                                                    |      |                     | 1952801<br>1471201 | KENTWOOD EEC<br>KENTWOOD EL     |  |  |  |  |  |
| Letters                          | Meal Counts Rep<br>No ID Meal Sale                                                |      |                     | 1471301<br>1472601 | KENTWOOD EL - CSPP<br>KESTER EL |  |  |  |  |  |
| All In One                       | Participation Rep<br>POS Menu Item                                                |      |                     | 1223901            | KESTER EL - CSPP                |  |  |  |  |  |
|                                  | Prepaid Collectic<br>Refund Report<br>Second Meal Re                              |      | Site Type: (N       |                    |                                 |  |  |  |  |  |
|                                  | Serving Days AL<br>Supplicies Trans<br>TII Report<br>Til Report<br>Verds Berrer   |      |                     |                    |                                 |  |  |  |  |  |
|                                  |                                                                                   |      |                     |                    | Process ID: 800144              |  |  |  |  |  |
| Location:// <u>ReportCenter/</u> |                                                                                   |      |                     |                    |                                 |  |  |  |  |  |
| My Home Page                     | he House                                                                          | the  | House               | Management         | Reporting                       |  |  |  |  |  |
| 🛃 start 📄 🔊 OneSou               | irce                                                                              | Site | Selection by Site . |                    | ୭.୫ <u>୭</u> .୮                 |  |  |  |  |  |

## OneSource student ID with PIN - Report Instructions

After selecting your school, press OK.

| 🔉 OneSource                               |                                                                                   |                                                                                                    |       |                                  |          |                                       |             | 🔳 🗗 🗙         |  |  |
|-------------------------------------------|-----------------------------------------------------------------------------------|----------------------------------------------------------------------------------------------------|-------|----------------------------------|----------|---------------------------------------|-------------|---------------|--|--|
| Ele Edit GoTo Quick-Create Favorites Help |                                                                                   |                                                                                                    |       |                                  |          |                                       |             |               |  |  |
| Make Selection                            | LAUSD Central Office - Jairo Ospina - Communications Connected 9/13/2011 10:59 AM |                                                                                                    |       |                                  |          |                                       |             |               |  |  |
| 🝰 System Management                       | Select a Type of Report Criteria for ID Cards Report                              |                                                                                                    |       |                                  |          |                                       |             |               |  |  |
| Inventory                                 | Punt of service                                                                   | " Service 💭 Preylew   🍰 Brint 🐁 Select Printer - Last Run 🚽 🗅 New 🗙 Delete 🔓 Save 🝈 Copy 🗠 Cancel   🖓 Export - 🧶 Help 🕼 Close |       |                                  |          |                                       |             |               |  |  |
| Procurement                               | Customer Roste<br>Customer Statu                                                  | Report H                                                                                                    |       |                                  |          |                                       |             |               |  |  |
| Menu Planner                              | Daily Audit Repo<br>Daily Charge Rep                                              | Inclu                                                                                                    | Grade | Selection                        |          | astomers Othawic                      |             |               |  |  |
| Production                                | Daily Entry Sum<br>Daily Entry Worł<br>Daily Journal                              | -Site Sel                                                                                                    |       | Selected                         | Grade    |                                       | Description |               |  |  |
| Asset Management                          | Daily Sales Repo<br>Detailed Accour<br>Detailed Custom                            | All Sit                                                                                                    | •     |                                  | 01<br>02 | First Grade<br>Second Grade           |             |               |  |  |
| Point of Service                          | Double Meal Rep<br>Edit Check Repo                                                | O Site C                                                                                                    |       |                                  | 03<br>04 | Third Grade<br>Fourth Grade           |             |               |  |  |
| Accountability                            | Enroll Count Rep<br>ID Cards Report                                               |                                                                                                    |       |                                  | 05<br>06 | Fifth Grade<br>Sixth Grade            |             |               |  |  |
| Central Warehouse                         | Interval Sales Re<br>Item Popularity<br>Items Sold Repr                           |                                                                                                    |       |                                  | 07       | Seventh Grade                         |             |               |  |  |
| Central Kitchen                           | Line Report<br>Lunch Audit Rep                                                    | Sort By                                                                                                    |       | <ul> <li>✓</li> <li>✓</li> </ul> | 09<br>10 | Ninth Grade<br>Tenth Grade            |             |               |  |  |
|                                           | No ID Meal Sale:<br>Nonparticipation                                              | Name                                                                                                    |       | <ul><li>✓</li></ul>              | 11<br>12 | Eleventh Grade<br>Twelfth Grade       |             |               |  |  |
| Air In One                                | Participation Rep<br>POS Menu Item<br>Prenaid Collectic                           |                                                                                                    |       |                                  | 13<br>A  | Graduated<br>Adult                    |             |               |  |  |
|                                           | Refund Report                                                                     | Inclu                                                                                                    |       |                                  | к        | Kindergarten                          |             |               |  |  |
|                                           | Serving Days Au<br>Suspicious Traps                                               | <br>Inclu                                                                                                    |       |                                  | PK       | Pre Kindergarten<br>Special Education |             | nserts #5390. |  |  |
|                                           | Till Report<br>Voids Report                                                       |                                                                                                    |       |                                  |          |                                       |             |               |  |  |
|                                           | C                                                                                 | Changes pe                                                                                                    |       |                                  |          |                                       |             |               |  |  |
| Location:// ReportCent                    |                                                                                   |                                                                                                    |       |                                  |          |                                       |             |               |  |  |
| My Home Page                              | Li My Hone Page 🖓 the House                                                       |                                                                                                    |       |                                  |          |                                       |             |               |  |  |
| 背 start 🛛 🔊 OneSou                        | 🛃 start 🕞 OneSource 🕞 Grade Selection 🔍 🖉 🖓 🖗 🕖                                   |                                                                                                    |       |                                  |          |                                       |             |               |  |  |

If you want to reprint all ID cards for one or more grades, you can click on the desired grade(s), and then press OK. Then press "Preview" and send to the printer; or export as an Adobe pdf document; save to your documents; find the file in your documents folder, then print using card stock (brand: Avery 5390).